# CRBOT

# **ROS & myAccount Screen Extracts**

Full troubleshooting guide available in CRBOT section on Revenue.ie

### Contents

| 1. RC | DS Agent/Advisor Screens                                                          | 2  |
|-------|-----------------------------------------------------------------------------------|----|
| 1.1.  | Access by Agents/ Advisors/ Presenters to the Register                            | 2  |
| 1.2.  | Trust Registrations                                                               | 2  |
| 1.3.  | Registering a new trust                                                           | 2  |
| 1.4.  | Presenter Details                                                                 | 3  |
| 1.5.  | Name of Trust                                                                     | 3  |
| 1.6.  | Beneficial Ownership Details                                                      | 4  |
| 1.7.  | Legal Entity as Beneficiary                                                       | 4  |
| 1.8.  | Legal Entity as other type of beneficial owner or not on another Central Register | 5  |
| 1.9.  | Individual as a Beneficial Owner                                                  | 6  |
| 1.9   | 9.1. Beneficial Owner has a PPS Number                                            | 6  |
| 1.9   | 9.2. Beneficial Owner does not have a PPS Number                                  | 6  |
| 1.10. | TAIN Link Notification                                                            | 7  |
| 1.11. | Sign & Submit                                                                     | 7  |
| 1.12. | Partially Saved registration                                                      | 8  |
| 1.13. | Editing or amending Trust Register details                                        | 8  |
| 1.14. | Changing Agent/Advisor Link                                                       | 10 |
| 2. m  | yAccount screens                                                                  | 11 |
| 2.1.  | Presenter Details                                                                 | 12 |
| 2.2.  | Trust Name                                                                        | 12 |
| 2.3.  | Beneficial Ownership Details                                                      | 13 |
| 2.4.  | Sign & Submit with myAccount password.                                            | 13 |

## 1. ROS Agent/Advisor Screens

# 1.1. Access by Agents/ Advisors/ Presenters to the Register TAIN SERVICES

| Other Services                       |  |
|--------------------------------------|--|
| MyEnquiries                          |  |
| VAT Number Verification              |  |
| Manage Financial Statements          |  |
| Upload Multiple Financial Statements |  |
| Trust Register Functions             |  |
|                                      |  |

### 1.2. Trust Registrations

### Successfully filed trusts will appear under Trust Name and Registration Number.

If you need to edit details on an existing registered trust, click on the trust name.

| This service allows you to rec                                             | uister a new Trust into the Trust Register.                                                                                 |
|----------------------------------------------------------------------------|----------------------------------------------------------------------------------------------------|
|                                                                            | ·····                                                                                                    |
|                                                                            | Register a new Trust in the Trust Register                                                                                  |
|                                                                            | Verify Trust Details                                                                                                    |
|                                                                            |                                                                                                    |
| You can also view and update                                               | e the details of any trust that you act as agent for.                                                                       |
| You can also view and update<br>Below is a list of trusts you ac           | e the details of any trust that you act as agent for.<br>ct as agent for.                                                   |
| You can also view and updat<br>Below is a list of trusts you ac<br>Show 10 | e the details of any trust that you act as agent for.<br>t as agent for.                                                    |
| You can also view and updat<br>Below is a list of trusts you ac<br>Show 10 | e the details of any trust that you act as agent for.<br>t as agent for.<br>entries<br>Trust Name and Registration Number.  |
| You can also view and updat<br>Below is a list of trusts you ac<br>Show 10 | e the details of any trust that you act as agent for.<br>ct as agent for.<br>entries<br>Trust Name and Registration Number. |

### 1.3. Registering a new trust

| eRe | gistration                                                                                                    |        |
|-----|----------------------------------------------------------------------------------------------------|--------|
|     | Registering a new Trust in the Trust Register (1 of 4)                                                           |        |
|     | 1 You will be required to upload a 'TAIN Link Notification' letter authorising this request before completion.   |        |
|     | Electronic copies of signed letters must be in the tif, tiff or pdf format and be less than 5 megabytes in size. |        |
|     | The following information will be requested in relation to the trust being registered:                           |        |
|     | $\checkmark$ Details of the person submitting the information.<br>$\checkmark$ The name of the Trust             |        |
|     | ✓ Details of the Beneficial Owners of the Trust.                                                                 |        |
|     | ✓ A 'TAIN Link Notification' letter authorising this request                                                     |        |
|     |                                                                                                    | Next > |

### 1.4. Presenter Details

**Note:** If a presenter has already registered a trust, their details can be prepopulated in the form by clicking on their name. If a new presenter is filing the information, they will have to enter their full details in all mandatory fields (\*).

**Note:** Please ensure that the email address provided here has been set-up on MyEnquiries (see Admin Service tab).

| <ul> <li>Trust Registration (2 or</li> </ul> | of 4) - Presenter Details |                                         |           |          |        |          |
|----------------------------------------------|---------------------------|-----------------------------------------|-----------|----------|--------|----------|
| Capacity of the person prov                  | viding the information *  | Please Select<br>Agent/Presenter        |           |          |        |          |
| Show 5                                       | ✓ entries                 | Officer/Employee of the Trus<br>Trustee | stee      |          |        |          |
| Presenter Name                               | Address Line 1            | Address Line 2 Add                      | ress Line | 3        | Addres | s Line 4 |
| JOE BLOGGS                                   | THE VILLAGE               | SMALL TOWN                              |           |          |        |          |
| Showing 1 to 1 of 1 entries                  |                           |                                         | First     | Previous | 1 N    | ext Last |
| Clear                                        |                           |                                         |           |          |        |          |
| First Name *                                 |                           |                                         |           |          |        |          |
| Surname *                                    |                           |                                         |           |          |        |          |
| Address                                      |                           |                                         |           |          |        |          |
| Address Line 1 *                             |                           |                                         |           |          |        |          |
| Address Line 2 *                             |                           |                                         |           |          |        |          |
| Address Line 3                               |                           |                                         |           |          |        |          |
| Address Line 4                               |                           |                                         |           |          |        |          |
| Eircode                                      |                           |                                         |           |          |        |          |
| Email Address *                              |                           |                                         |           |          |        |          |
| Phone *                                      |                           |                                         |           |          |        |          |
| X Cancel                                     |                           |                                         |           |          | < Back | Next >   |

### 1.5. Name of Trust

The trust must be given a name.

| Trust Registration (3 of 4) - Basic Trust Details |                         |
|---------------------------------------------------|-------------------------|
| Name of Trust *                                   | This value is required. |
| X Cancel                                          | K Back Next >           |
|                                                   |                         |

### 1.6. Beneficial Ownership Details

**Step 1:** Pick from dropdown for BO type. There will be different information required based on the BO type and the legal entity/individual status of the BO type.

**Step 2:** Once the BO information has been entered click **Add/Update.** Successful additions will be added to the Beneficial Ownership List (see red box below)

| eneficial Owner                                                               |                                                                      |       |
|-------------------------------------------------------------------------------|----------------------------------------------------------------------|-------|
| Type of Beneficial Owner *                                                    | Please Select<br>Settlor                                             |       |
| s this Beneficial Owner a Legal Entity? *                                     | Trustee<br>Protector<br>Beneficiary                                  |       |
| Address                                                                       | Other natural person exercising effective co<br>Class of Beneficiary | ntrol |
| Address Line 1 *                                                              | ondo of beneficially                                                 |       |
| Address Line 2 *                                                              |                                                                      |       |
| Address Line 3                                                                |                                                                      |       |
| Address Line 4                                                                |                                                                      |       |
| Eircode                                                                       |                                                                      |       |
| Statement of the nature and extent of the inte                                | erest held or control exercised                                      |       |
| Date on which this beneficial owner was enter<br>entity's internal register * | ered into the                                                        |       |
| Date on which this beneficial owner ceased b<br>owner                         | eing a beneficial                                                    |       |
| Nature and extent of interest held *                                          | <u>^</u>                                                             |       |
|                                                                               | ~                                                                    |       |
|                                                                               | Add/Update 🔪 🛛 Greate New 💙                                          |       |
| neficial Ownership List                                                       |                                                                      |       |
|                                                                               |                                                                      |       |

### 1.7. Legal Entity as Beneficiary

If the beneficial owner is a legal entity (company) <u>and</u> it's beneficial ownership type is that of Beneficiary <u>and</u> the legal entity is registered on another Central Register, then the presenter can provide details of this other Central Register.

| Trust Registration (4 of 4) - Beneficial Ownership Details                                                                 |               |  |  |  |
|----------------------------------------------------------------------------------------------------|---------------|--|--|--|
| * Denotes a required field                                                                                                 |               |  |  |  |
| Beneficial Owner                                                                                                    |               |  |  |  |
| Type of Beneficial Owner *                                                                                                 | Beneficiary   |  |  |  |
| Is this Beneficial Owner a Legal Entity? *                                                                                 | ● Yes ○ No    |  |  |  |
| Legal Entity Name *                                                                                                    |               |  |  |  |
| Are the beneficial owners already registered on another Centra<br>Register of Beneficial Ownership in Ireland or the EU? * | al • Yes O No |  |  |  |
| Filing Reference Number in the Central Register *                                                                          |               |  |  |  |
| Name of the Central Register *                                                                                             | $\bigcirc$    |  |  |  |
| Legal Entity Address                                                                                                    |               |  |  |  |
| Address Line 1 *                                                                                                    |               |  |  |  |
| Address Line 2 *                                                                                                    |               |  |  |  |
| Address Line 3                                                                                                    |               |  |  |  |
| Address Line 4                                                                                                    |               |  |  |  |
| Eircode                                                                                                    |               |  |  |  |

# 1.8. Legal Entity as other type of beneficial owner or not on another Central Register

| As the Beneficial Owner is a Legal Entity please enter the individual Be<br>w.revenue.ie. | eneficial Owners of the Legal Entity as per the Guidance Notes available on |
|-------------------------------------------------------------------------------------------|-----------------------------------------------------------------------------|
| eneficial Owner                                                                           |                                                                             |
| Type of Beneficial Owner *                                                                | Settlor V                                                                   |
| Is this Beneficial Owner a Legal Entity? *                                                | ● Yes ○ No                                                                  |
| Legal Entity Name *                                                                       |                                                                             |
| Legal Entity Address                                                                      |                                                                             |
| Address Line 1 *                                                                          |                                                                             |
| Address Line 2 *                                                                          |                                                                             |
| Address Line 3                                                                            |                                                                             |
| Address Line 4                                                                            |                                                                             |
| Eircode                                                                                   |                                                                             |
|                                                                                           |                                                                             |
| Statement of the nature and extent of the interest held or co                             | ontrol exercised                                                            |
| entity's internal register *                                                              |                                                                             |
| Date on which this beneficial owner ceased being a beneficion owner                       | ial                                                                         |
| Nature and extent of interest held or control exercised *                                 | <u>^</u>                                                                    |
|                                                                                           |                                                                             |

### 1.9. Individual as a Beneficial Owner

| rust Registration (4 of 4) - Beneficial Owne<br>Denotes a required field | ership Details  |
|--------------------------------------------------------------------------|-----------------|
| Beneficial Owner                                                         |                 |
| Type of Beneficial Owner *                                               | Beneficiary V   |
| Is this Beneficial Owner a Legal Entity? *                               | O Yes ( No      |
| First Name *                                                             |                 |
| Surname *                                                                |                 |
| Date of Birth *                                                          |                 |
| Does this party have a PPSN? *                                           | ● Yes ○ No      |
| PPS Number *                                                             |                 |
| Nationality *                                                            | Please Select V |
| Country of Residence *                                                   | Please Select V |
| Address                                                                  |                 |
| Address Line 1 *                                                         |                 |
| Address Line 2 *                                                         |                 |
| Address Line 3                                                           |                 |
| Address Line 4                                                           |                 |
| Eircode                                                                  |                 |

# 1.9.2. Beneficial Owner does not have a PPS Number ID documentation can be uploaded in PDF format.

| 3eneficial Owner                                       |                 |
|--------------------------------------------------------|-----------------|
| Type of Beneficial Owner *                             | Beneficiary V   |
| Is this Beneficial Owner a Legal Entity? *             | ⊖ Yes           |
| First Name *                                           |                 |
| Surname *                                              |                 |
| Date of Birth *                                        |                 |
| Does this party have a PPSN? *                         | O Yes 🖲 No      |
| Select the type of identification being provided *     | Please Select V |
| Identification No. *                                   |                 |
| Nationality *                                          | Please Select V |
| Country of Residence *                                 | Please Select V |
| Please upload documentary proof that the above details |                 |
| File*                                                  |                 |
|                                                        | Browse          |
|                                                        |                 |

### 1.10. TAIN Link Notification

Note: This is the only way for the TAIN Link Notification to be submitted for the Trust Register.

| TAIN Link Attachment                                                                                                    |     |
|----------------------------------------------------------------------------------------------------|-----|
| In order to safeguard the integrity and security of Revenue client records, all online requests made by agents which may result in a new agent-clie<br>link being created must be accompanied by an uploaded signed TAIN Link Notification letter. | ent |
| Further information and a sample letter are available <u>here</u> .                                                                                                    |     |
| Electronic copies of signed letters must be in the .pdf, .tif or .tiff format and be less than 5 megabytes in size.                                                                                                    |     |
| File* Browse                                                                                                    |     |
| Please indicate which reporting obligations the attachment is relevant to by checking the boxes.                                                                                                    |     |
| Trust Register Reporting                                                                                                    |     |
|                                                                                                    |     |
| Please upload a copy of the signed TAIN Link Notification letter by clicking the 'Next' button.                                                                                                    |     |
| Sack Nex                                                                                                    | >   |
|                                                                                                    |     |
| TAIN Link Attachment Attached approval letter file(s):                                                                                                    |     |
| Trust Register Reporting TAIN Link - CRBOT Final.pdf Remove Attachment                                                                                                    |     |
|                                                                                                    | _   |
| Back. Sign and Submit                                                                                                    |     |
|                                                                                                    |     |
| 1.11. Sign & Submit                                                                                                    |     |
| Return                                                                                                    |     |

| Return           |                     |                                                 |                                                     |                                           |                                                |                      |
|------------------|---------------------|-------------------------------------------------|-----------------------------------------------------|-------------------------------------------|------------------------------------------------|----------------------|
|                  |                     |                                                 |                                                     |                                           |                                                |                      |
| Information      | lf your<br>lf you v | transaction is ready<br>wish to review the deta | to be transmitted, plea<br>ails of this transaction | ase sign and submi<br>click on the button | t by entering your password be<br>marked Back. | low.                 |
|                  | Once y<br>transat   | our transaction has b                           | een successfully trans<br>tote of this number for   | smitted you will be p<br>your records.    | provided with a notice number f                | for the              |
|                  |                     |                                                 |                                                     |                                           |                                                |                      |
|                  |                     | Sign & Submit                                   |                                                     |                                           |                                                |                      |
|                  |                     | Certificate                                     | 879850_agent                                        |                                           | Help                                           |                      |
|                  |                     | Enter Password                                  |                                                     |                                           |                                                |                      |
|                  |                     |                                                 |                                                     | Sign & Submit                             | Back                                           |                      |
|                  |                     |                                                 |                                                     | 0%                                        |                                                | 1                    |
|                  |                     |                                                 |                                                     |                                           |                                                |                      |
|                  | _                   |                                                 |                                                     |                                           |                                                |                      |
|                  |                     |                                                 |                                                     |                                           |                                                |                      |
| <b>BOO</b> 4 - 1 |                     |                                                 |                                                     |                                           |                                                |                      |
| RUS ACK          | nowled              | gement                                          |                                                     |                                           |                                                |                      |
| Vaulaava         | iust transm         | itted on Online Desi                            | intration Datum for                                 | our client which h                        | the been received by DOC                       |                      |
| rounave          | just transm         | illed an Online Regi                            | Istration Return for y                              | our client which r                        | as been received by ROS.                       |                      |
| You can a        | ccess a co          | py of this transaction                          | n through your clien                                | 's ROS Inbox by                           | clicking on the Client Reven                   | ue Record tab above. |
| To file ano      | ther Return         | n click on Client Ser                           | vices tab.                                          | ISACION NAS DEEN                          | processed by Revenue.                          |                      |
| To return t      | to TAIN Ser         | rvices click on TAIN                            | Services tab.                                       |                                           |                                                |                      |
| Please use       | e the Notic         | e Number below in                               | any future correspo                                 | ndence or inquiry                         | relating to this transaction.                  |                      |
|                  |                     |                                                 | Notice Nur                                          | nber 5502                                 | 20429721                                       |                      |
|                  |                     |                                                 |                                                     |                                           |                                                |                      |
| eRegistrat       | ion summa           | iry:                                            |                                                     |                                           |                                                |                      |
|                  |                     | Action                                          |                                                     | Status                                    | Comme                                          | ents                 |
| L D              | Register ar         | nd Link TREG                                    |                                                     | Success                                   |                                                |                      |
|                  |                     |                                                 |                                                     |                                           |                                                |                      |
| To return t      | to TAIN Ser         | rvices click on TAIN                            | Services tab. OK                                    |                                           |                                                |                      |
|                  |                     |                                                 |                                                     |                                           |                                                |                      |

The Trust is registered and will be available to review in Trust Register Functions.

Note: The register can take up to 48 hours to view in Trust Register Functions.

### 1.12. Partially Saved registration

This screen will be visible on entering Trust Register Functions, if the trust has not been fully registered.

Note: If the you select the "New", this will automatically delete this partially saved trust.

| Ret<br>™ | rieve Saved Dat                      | a Option<br>red in ROS. You can either Edit, Sign or | Delete the stored item/s or proceed with a l | New, different item |
|----------|--------------------------------------|------------------------------------------------------|----------------------------------------------|---------------------|
|          | Period End                           | Status                                               | Last Action Performed By                     | Select              |
|          | 0                                    | Started                                              | ROS ADMINISTRATOR                            | ۲                   |
|          |                                      |                                                      |                                              |                     |
|          | Click on the New button to p         | roceed with a new item                               |                                              | New                 |
|          | Click on the Edit button to e        | dit the details of the selected item                 |                                              | Edit                |
|          | Click on the <b>Sign</b> button to p | proceed directly to the sign and submit st           | age for the selected item                    | Sign                |
|          | Click on the Delete button to        | permanently delete the selected item                 |                                              | Delete              |
|          | Click on the Baok button to r        | return to the Services page                          |                                              | Back                |

### 1.13. Editing or amending Trust Register details

Step 1: Click on trust to be edited.

| Trust Register Functions                                                                                                    |       |          |   |      |      |
|----------------------------------------------------------------------------------------------------|-------|----------|---|------|------|
| This service allows you to register a new Trust into the Trust Register.                                                            |       |          |   |      |      |
| Register a new Trust in the Trust Register                                                                                          |       |          |   |      |      |
| You can also view and update the details of any trust that you act as agent for.<br>Below is a list of trusts you act as agent for. |       |          |   |      |      |
| Show 10 V entries                                                                                                    |       |          |   |      |      |
| Trust Name and Registration Number.                                                                                                 |       |          |   |      |      |
| Т 03708637ВН                                                                                                    |       |          |   |      |      |
| Showing 1 to 1 of 1 entries                                                                                                    | First | Previous | 1 | Next | Last |
|                                                                                                    |       |          |   |      |      |
|                                                                                                    |       |          |   |      |      |

#### Step 2: Click Next to enter Beneficial Ownership Details page.

| exegistration                                                                                                    |                                                                                                    |
|----------------------------------------------------------------------------------------------------|----------------------------------------------------------------------------------------------------|
| Trust Registration (3 of 4) - Basic Trust                                                                                               | Details                                                                                                    |
| Name of Trust *                                                                                                    | Т                                                                                                    |
| If a 3rd party requires access to the Trust Register (to ve<br>for the Trust.<br>Both the Registration Number and the Trust Register Ac | rify the Beneficial Owners of the Trust), a Trust Register Access Number must be created cess Number should be given to the 3rd party. |
| Registration Number                                                                                                    | 03708637BH                                                                                                    |
| Trust Register Access Number                                                                                                    |                                                                                                    |
| Trust Register Access Number Expiry Date                                                                                                |                                                                                                    |
|                                                                                                    | Generate new Access Number 义                                                                                                    |
| X Cancel                                                                                                    | K Back Next >                                                                                                    |

<u>Note</u>: If you are providing an Access Number to a designated person you can select Generate new Access number. Please see CRBOT Information on Access for Designated Persons & Discrepancy Notices for further information.

Please note this option is not available on myAccount currently and you may have to register for ROS.

### Step 3: Enter Presenter Details

If you have already presented a trust using this cert, your details will be available to pre-populate (in red box below):

| Capacity of the person p    | roviding the information <sup>4</sup> | Agent/Prese    | nter 🗸         |                   |
|-----------------------------|---------------------------------------|----------------|----------------|-------------------|
| Show 5                      | ✓ entries                             |                |                |                   |
| Presenter Name              | Address Line 1                        | Address Line 2 | Address Line 3 | Address Line 4    |
| Test Example                | Town                                  | County         |                |                   |
| Showing 1 to 1 of 1 entries |                                       |                | First Prev     | rious 1 Next Last |
| First Name *                |                                       |                |                |                   |
| Surname *                   |                                       |                |                |                   |
| Legal Entity Address        |                                       |                |                |                   |
| Address Line 1 *            |                                       |                |                |                   |
| Address Line 2 *            |                                       |                |                |                   |
| Address Line 3              |                                       |                |                |                   |
| Address Line 4              |                                       |                |                |                   |
| Eircode                     |                                       |                |                |                   |
| Email Address *             |                                       |                |                |                   |
| Phone *                     |                                       |                |                |                   |
| Y Carrel                    |                                       |                |                | & Back            |

#### Step 4: Edit details of Existing Beneficial Owners

The Beneficial Ownership Details page will open on the first Beneficial Owner (BO) as per the Beneficial Ownership List at the bottom of the page (in the red box).

Click the word "Amend" beside that BO. This will allow the presenter to make necessary changes. Click Add/Update. To add a <u>new</u> Beneficial Owner click Create New.

Notes:

- When changes/additions for BOs are complete, click Add/Update button.
- If you cancel or click out of the trust at this stage all information entered in this sitting will be lost and must be re-entered.
- When satisfied with changes, click Next and then Sign & Submit.
- The register can take up to 18 hours to view in Trust Register Functions page
- There is no need to re-upload TAIN Link.
- If you wish to cease the beneficial owner with the trust you must click Amend on the relevant beneficial owner and then enter the 'Date on which the beneficial owner ceased being a beneficial owner'. Click Add/Update.

| Beneficial O                                                                                                    | wner                                                                                                    |                                                                                                    |                                                                                                |        |                                |
|----------------------------------------------------------------------------------------------------|----------------------------------------------------------------------------------------------------|----------------------------------------------------------------------------------------------------|------------------------------------------------------------------------------------------------|--------|--------------------------------|
| Type of Ber                                                                                                    | neficial Owner *                                                                                                    |                                                                                                    | Beneficiary V                                                                                  |        |                                |
| Is this Bene                                                                                                    | eficial Owner a Legal Entity?                                                                                                    | *                                                                                                    | • Yes O No                                                                                     |        |                                |
| Legal Entity                                                                                                    | y Name *                                                                                                    |                                                                                                    | Happy Company                                                                                  |        |                                |
| Address                                                                                                    |                                                                                                    |                                                                                                    |                                                                                                |        |                                |
| Legal Enti                                                                                                    | ity Address                                                                                                    |                                                                                                    |                                                                                                |        |                                |
| Address I                                                                                                    | Line 1 *                                                                                                    |                                                                                                    | Street                                                                                         |        |                                |
| Address l                                                                                                    | Line 2 *                                                                                                    |                                                                                                    | Town                                                                                           |        |                                |
| Address I                                                                                                    | Line 3                                                                                                    |                                                                                                    | County                                                                                         |        |                                |
| Address I                                                                                                    | Line 4                                                                                                    |                                                                                                    |                                                                                                |        |                                |
| Firendo                                                                                                    |                                                                                                    |                                                                                                    |                                                                                                |        |                                |
| Statement<br>Date on w<br>entity's in                                                                              | t of the nature and extent of<br>which this beneficial owner w<br>sternal register *                                                                                                    | the interest held or co<br>vas entered into the                                                                                                    | 10/09/2021                                                                                     |        |                                |
| Statement<br>Date on w<br>entity's in<br>Date on w<br>owner                                                        | t of the nature and extent of<br>which this beneficial owner w<br>ternal register *<br>which this beneficial owner o                                                                                                    | the interest held or co<br>vas entered into the<br>ceased being a benefici                                                                                 | ntrol exercised 10/09/2021 at                                                                  |        |                                |
| Statement<br>Date on w<br>entity's in<br>Date on w<br>owner<br>Nature an                                           | t of the nature and extent of<br>which this beneficial owner v<br>ternal register *<br>which this beneficial owner o<br>nd extent of interest held *                                                                                             | the interest held or co                                                                                                    | Itrol exercised I0/09/2021 at I00% beneficiary of assets held by the trust.                    |        |                                |
| Statement<br>Date on w<br>entity's in<br>Date on w<br>owner<br>Nature an                                           | t of the nature and extent of<br>which this beneficial owner v<br>iternal register *<br>which this beneficial owner o<br>ad extent of interest held *                                                                                            | Add/Update                                                                                                    | Introl exercised                                                                               |        |                                |
| Statement<br>Date on w<br>entity's in<br>Date on w<br>owner<br>Nature an                                           | t of the nature and extent of<br>which this beneficial owner v<br>iternal register *<br>which this beneficial owner o<br>ad extent of interest held *                                                                                            | I the interest held or co<br>vas entered into the<br>ceased being a benefici<br>Add/Update                                                                 | Introl exercised                                                                               |        |                                |
| Statement<br>Date on w<br>entity's in<br>Date on w<br>owner<br>Nature an<br>eneficial O<br>Identifier              | t of the nature and extent of<br>which this beneficial owner v<br>memory of the seneficial owner of<br>ad extent of interest held *<br>wwnership List<br>Type of Beneficial Owner                                                                | I the interest held or co<br>was entered into the<br>seased being a benefici<br>AddUptate                                                                  | Itrol exercised I0/09/2021 al I00% beneficiary of assets held by the trust. Craster New > Name | Action | Action                         |
| Statement<br>Date on w<br>entity's in<br>Date on w<br>owner<br>Nature an<br>Nature an<br>eneficial O<br>Identifier | t of the nature and extent of<br>which this beneficial owner w<br>iternal register *<br>which this beneficial owner o<br>ad extent of interest held *<br>wonership List<br>Type of Beneficial Owne<br>Beneficary                                 | the interest held or co<br>vas entered into the<br>eased being a benefici<br>Addupuse 3<br>Happy Company                                                   | Itrol exercised I0009/2021 at I00% beneficiary of assets held by the trust. Crease New > Name  | Action | Action<br>Amen                 |
| Statement<br>Date on w<br>entity's in<br>Date on w<br>owner<br>Nature an<br>Nature an<br>eneficial O<br>Identifier | t of the nature and extent of<br>which this beneficial owner w<br>iternal register *<br>which this beneficial owner o<br>ad extent of interest held *<br>wmership List<br>Type of Braneficial Owne<br>Beneficiary<br>Trates                      | r the interest held or co<br>vas entered into the<br>eased being a benefici<br>AddUption ><br>Happy Company<br>Jan Bioggs                                  | Introl exercised                                                                               | Action | Action<br>Amen<br>Amen         |
| Statement<br>Date on w<br>entity's in<br>Date on w<br>owner<br>Nature an<br>Nature an                              | t of the nature and extent of<br>which this beneficial owner w<br>termal register *<br>which this beneficial owner o<br>d extent of interest held *<br>wmership List<br>Type of Beneficial Owne<br>Beneficiary<br>Trustee<br>Protector<br>Centre | r ithe interest held or co<br>was entered into the<br>eased being a benefici<br>Additional<br>r<br>Happy Company<br>Jan Bioggs<br>Feb Bioggs<br>Feb Bioggs | Introl exercised                                                                               | Action | Action<br>Amen<br>Amen<br>Amen |

### 1.14. Changing Agent/Advisor Link

In order to link to an existing Trust (AML Register) customer, the agent must select

- The 'Reporting Obligations' radio-button.
- Select 'TREG' in the 'Select a reporting obligation' dropdown.
- Input the registration number in the 'Enter registration no.' field.
- Enter the Trusts Name in the 'Enter name' field.
- Select 'Manage Reporting Obligations' in the final dropdown on the bottom right-hand side.
- Click the Manage button & follow through to completion of the link.

This Trust will now be available in the correct ROS cert and they can amend as required.

| Register New Revenue Customer                                                          |
|----------------------------------------------------------------------------------------|
| You can now register new individuals, companies, partnerships and trusts with Revenue. |
| Register New Revenue Customer 🛓                                                        |
| You can also register new reporting entities.                                          |
| Register New Reporting Entity 🛔                                                        |
| You can now register a company for the VATOSS Import Scheme                            |
| Register for Import Scheme 👗                                                           |
|                                                                                        |

### 2.myAccount screens

myAccount main page scroll down to Manage My Record below:

Notes:

- Only Trustees can register a trust via myAccount (or as ROS user with a business registration).
- Anyone acting in a representative capacity only (agent/advisor) must register trusts via ROS, either with their existing agent cert or by getting a <u>Trust Register TAIN & then registering for ROS</u>.
- Please note there are certain restrictions when using myAccount, i.e. all beneficial owners must possess PPSN's (unless they are a legal entity) and you will not be able to generate an Access Number for designated persons via myAccount. You may need to register for ROS if either of these two issues will affect a trust you are registering. Before registering for ROS you will need to apply for a Trust Register TAIN.

| Manage My Record                                                       | Ð                                                             |
|------------------------------------------------------------------------|---------------------------------------------------------------|
| Manage My Record: a range of services<br>make enquiries.<br>Learn more | to manage and update your record and                          |
| <u>My Profile</u>                                                      | Tax Registrations                                             |
| <u>My Enquiries</u>                                                    | Trust Register Functions                                      |
| Receipts Tracker                                                       | Tax Clearance                                                 |
| My Documents                                                           | Update Bank Details for PAYE                                  |
| Letter of Tax Residence                                                | Retunds                                                       |
| Upload Supporting Document                                             | s Update Civil Status                                         |
| Capital Gains Clearance                                                | VAT Number Verification                                       |
|                                                                        | <u>Manage Professional Services</u><br><u>Withholding Tax</u> |

**Note:** Successfully registered Trusts will be available in section in red box below.

| Trust Register Functions                                                                                               |               |                |      |      |      |
|----------------------------------------------------------------------------------------------------|---------------|----------------|------|------|------|
| This service allows you to register a new Trust into the Trust Register.<br>Register a new Trust in the Trust Register |               |                |      |      |      |
| You can also view and update the details of any trust that you have filed<br>trusts you previously filed.              | previously. I | Below is a lis | t of |      |      |
| Show 5 💙 entries                                                                                                    |               |                |      |      |      |
| Trust Name and Registration N                                                                                          | lumber        |                |      |      |      |
|                                                                                                    |               |                |      |      |      |
| Showing 1 to 1 of 1 entries                                                                                            | First         | Previous       | 1    | Next | Last |

### 2.1. Presenter Details.

| ← Cancel                   | Presenter                                                     |                 |                |                |                |  |  |  |  |
|----------------------------|---------------------------------------------------------------|-----------------|----------------|----------------|----------------|--|--|--|--|
| Basic Presenter<br>Details | Presenter Capacity                                            |                 |                |                |                |  |  |  |  |
|                            | capacity of the person providing the information              |                 |                |                |                |  |  |  |  |
|                            | Please Select.<br>Officer/Employ<br>Trustee<br>Adent/Presente | ee of the Trust | ee             |                |                |  |  |  |  |
|                            | Show 5 🗸 entries                                              |                 |                |                |                |  |  |  |  |
|                            | Presenter Name                                                | Address Line 1  | Address Line 2 | Address Line 3 | Address Line 4 |  |  |  |  |
|                            | J. BLOGGS                                                     | The Village     | Nice Town      |                |                |  |  |  |  |
|                            | Showing 1 to 1 of 1 en                                        | tries           | First          | Previous       | Next Last      |  |  |  |  |
|                            | Presenter Details                                             |                 |                |                |                |  |  |  |  |
|                            | First Name                                                    |                 |                |                |                |  |  |  |  |
|                            |                                                               |                 |                |                |                |  |  |  |  |
|                            | Surname                                                       |                 |                |                |                |  |  |  |  |
|                            |                                                               |                 |                |                |                |  |  |  |  |
|                            | Address Details                                               |                 |                |                |                |  |  |  |  |
|                            | Address Line 1                                                |                 |                |                |                |  |  |  |  |
|                            |                                                               |                 |                |                |                |  |  |  |  |
|                            | Address Line 2                                                |                 |                |                |                |  |  |  |  |
|                            |                                                               |                 |                |                |                |  |  |  |  |
|                            | Address Line 3                                                |                 |                |                |                |  |  |  |  |
|                            |                                                               |                 |                |                |                |  |  |  |  |
|                            | Address Line 4                                                |                 |                |                |                |  |  |  |  |
|                            |                                                               |                 |                |                |                |  |  |  |  |
|                            | Eircode (if known)                                            |                 |                |                |                |  |  |  |  |
|                            |                                                               |                 |                |                |                |  |  |  |  |
|                            | Email Address                                                 |                 |                |                |                |  |  |  |  |
|                            |                                                               |                 |                |                |                |  |  |  |  |
|                            | Phone Number                                                  |                 |                |                |                |  |  |  |  |
|                            |                                                               |                 |                |                |                |  |  |  |  |
|                            |                                                               |                 |                |                |                |  |  |  |  |
|                            | Next →                                                        |                 |                |                |                |  |  |  |  |

### 2.2. Trust Name

A trust name must be provided.

| ← Back                                                                  | Register a new Trust Register |
|-------------------------------------------------------------------------|-------------------------------|
| Basic Trust Details<br>Beneficial Owners<br>Business Contact<br>Details | Name of Trust                 |

### 2.3. Beneficial Ownership Details

After each entry click Add/Update. When BO entries complete, click Confirm button to finish registration.

<u>Note</u>: Same regulations apply around Legal Entities, i.e. if the Legal Entity is a beneficiary and registered on another Central Register this information can be provided where prompted.

| Beneficial Owner                | Beneficial Owner Details                                                                                                    |                 |        |
|---------------------------------|----------------------------------------------------------------------------------------------------|-----------------|--------|
| Details                         | Type of Beneficial Owner                                                                                                    |                 |        |
| Registration Details<br>Confirm | Please Select<br>Settlor<br>Trustee<br>Protector<br>Beneficiary<br>Other natural person exercising ef<br>Class of Beneficiary | fective control |        |
|                                 | Address Details                                                                                                    |                 |        |
|                                 | Address Line 1                                                                                                    |                 |        |
|                                 |                                                                                                    |                 |        |
|                                 | Address Line 2                                                                                                    |                 |        |
|                                 |                                                                                                    |                 |        |
|                                 | Address Line 3                                                                                                    |                 |        |
|                                 |                                                                                                    |                 |        |
|                                 | Address Line 4                                                                                                    |                 |        |
|                                 |                                                                                                    |                 |        |
|                                 | Eircode (if known)                                                                                                    |                 |        |
|                                 |                                                                                                    |                 |        |
|                                 |                                                                                                    |                 |        |
|                                 | Registration Details                                                                                                    |                 |        |
|                                 | Date on which this beneficial owner was entere<br>into the entity's internal register as a beneficial<br>owner                | 1               |        |
|                                 |                                                                                                    |                 |        |
|                                 | DD MM YYYY                                                                                                    |                 |        |
|                                 | Date on which this beneficial owner ceased bein<br>beneficial owner of this entity                                            | ig a            |        |
|                                 |                                                                                                    |                 |        |
|                                 | DD MM YYYY                                                                                                    |                 |        |
|                                 | Nature and extent of interest held                                                                                            |                 |        |
|                                 |                                                                                                    |                 |        |
|                                 |                                                                                                    |                 |        |
|                                 | Add/Update 🖻                                                                                                    | Create New 🗹    |        |
|                                 | Beneficia                                                                                                    | Ownership List  |        |
| т                               | ype of Beneficial                                                                                                    |                 |        |
| entifier                        | Owner Nam                                                                                                    | e Action        | Action |
|                                 |                                                                                                    |                 |        |
|                                 |                                                                                                    |                 |        |
|                                 |                                                                                                    |                 |        |

### 2.4. Sign & Submit with myAccount password.

| ← Cancel      | Submit Changes                                                                |
|---------------|-------------------------------------------------------------------------------|
|               | Please enter your myAccount password in order to submit your changes Password |
|               | Submit Cancel                                                                 |
| ← Back to Ta> | < Services                                                                    |
|               | Thank you for your submission                                                 |
|               | You have been<br>successfully registered to<br>the Trust Register.            |

It may take up 48 hours for the register to be updated on the system.

<u>Note</u>: To amend BO details of a registered Trust, click on the trust name in Trust Register Functions (point 28.) Enter the trust and move through the pages to Beneficial Ownership Details.

Click Amend beside the name you wish to amend.

If you want to add a new BO, click Create new.

When you have finished amending/adding the relevant BO, click Add/Update.